## Novosti za REK-1 v programu Potni nalogi po 1.1.2018; dopolnitev

## Verzija programa Potni nalogi mora biti datuma 6.3.2018 ali novejša.

Pravilnik o spremembah in dopolnitvah Pravilnika o vsebini in obliki obračuna davčnih odtegljajev ter o načinu predložitve davčnemu organu (Uradni list št. 79/17 z dne 28.12.2017) **prinaša nekaj sprememb pri poročanju iRek obrazca**.

Če v programu Potni nalogi uporabljate **meni 2.R REK obrazci**, boste morali na novo definirati Vrste stroškov za iRek. Nastavitve najdete v meniju 5.1 na zavihku 2. Parametri programa. Vsem postavkam **»Ostali strošek« je potrebno določiti polje »Definicija za iREK«.** Privzete stroške kot so Kilometrina, Terenski dodatek, Prehrana, Cestnine, Parkirnine ter Dnevnice, program samodejno razvrsti na iRek.

Morebitni **»Ostali stroški«, ki na že narejenih nalogih nimajo izbrane definicije za iRek**, se dodajo pod postavko »B06a Povračilo stroškov-službena pot-prevoz«. Če ima delavec oznako, da je napoten na delo v tujino, pa se v tem primeru zapišejo pod postavko »B06d Povračilo stroškov prevoza v zvezi z začasno napotitvijo na delo v tujino«.

V meniju **3. Šifranti 3. Delavci**, je na zavihku 2. Podatki za REK, možnost oznake **»Delo v tujini**« ter dopolnitve tega podatka v polju **»Začasno napoten v tujino**« z opcijo »Začasno napoten do 30 ali 90 dni« oziroma »Začasno napoten nad 30 ali 90 dni«. Prav tako naj bi se vpisal podatek »Država dela v tujini«, ki pa se sicer na iRek ne poroča in je okrog tega precej neznank.

Možnost **izbire statusa delavca** je tudi na samem **vnosu potnega naloga**. Ko odprete nov nalog imate desno od Datuma izdaje, možnost izbora Začasne napotitve. Je pa morebitni izbor Začasne napotitve treba dopolnit še s podatkom »Začasno napoten v tujino« na zavihku 3. Ostalo. Program ob shranitvi posameznega naloga izvede tudi kontrolo med statusom delavca in postavkami »ostali stroški« glede definicije za iRek in na morebitna neskladja opozori.

Samo poročanje REK obrazca ostaja v meniju 2.R. Glede na to, da ste verjetno potne naloge vnašali predno ste v parametrih programa Ostalim stroškom določili polje »Definicija za iREK«, je znotraj menija 2.R dodan gumb »Nastavi iRek za stare naloge«. Preko tega gumba si lahko ponastavite poročanje za iRek za že narejene naloge in sicer glede na trenutne nastavitve poročanja stroškov v meniju 5.1. Ponastavitev lahko izvedete večkrat.

Prehodna določba Pravilnika pravi »Podatki v poljih A011a, A011b, A011c, B06, B06a, B06b, B06c, B06č, B06d, B06e in B20 se za izplačila v mesecu januarju, februarju in marcu prvič poročajo v mesecu aprilu 2018, najkasneje pa do 30. aprila 2018, ločeno po mesecih (januar, februar, marec), na katere se nanašajo.«

Kako bo to poročanje izgledalo za mesece za nazaj, še ni jasno. Za enkrat tudi še ni objavljene nove sheme za iREK obrazce, tako da se nova polja samo izpisujejo na papir, medtem ko se v XML ne poroča. Zaradi kopice nedorečenih zadev, se bo program Potni nalogi sigurno še kaj spremenil in dopolnil, prav tako sama navodila za poročanje, posledično spremljajte objave na naši spleti strani. Prav tako pa tudi morebitna dodatna pojasnila na spletni strani eDavkov.

Ljubljana, Marec 2018